**Overview:** When a request for Just-in-Time data is received by the sponsor follow these steps notify the Office of Sponsored Programs.

## **Examples:**

A) The National Institutes of Health has conducted a proposal review and an award may be made. This process allows agencies to collect time-sensitive information or additional documentation needed to finalize the award.

## Where to Start

1. Log-in to MyFunding and search for the proposal in the MyFunding tab:

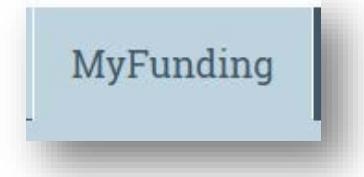

2. Search for the proposal in the search box and click on its name:

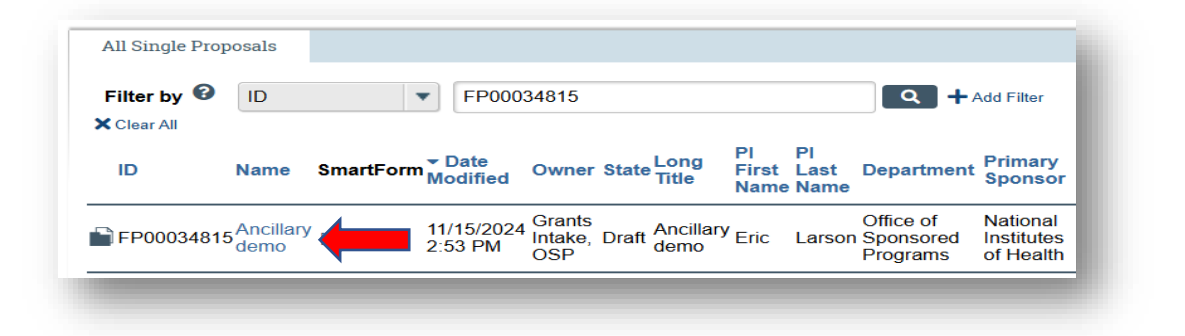

3. Once in the proposal workspace the Department Administrator will select 'Notify OSP of Grant Status':

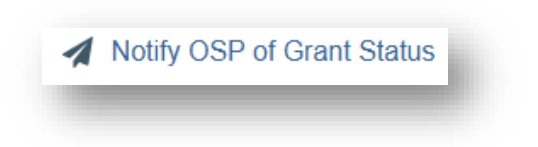

4. The Department Administrator will select the JIT Info Requested grant status, attach any documents that may be required, and click OK.

| Gia | nie status.                                 |
|-----|---------------------------------------------|
| 0   | Award Received                              |
| 0   | Award Anticipated                           |
|     | JIT Info Requested                          |
| 0   | other                                       |
| 0   | Withdraw Submission (Proposal Not Reviewed) |
| 0   | Not Funded                                  |

5. If no changes are required to the JIT data, the OSP Specialist will select the Funding Anticipated activity which indicates that the requested information was submitted to the sponsor.

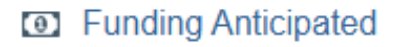

6. If changes are required to be made before submission the OSP Specialist will select the JIT Changes Required activity.

JIT Changes Required

7. After the requested changes are completed by the department, the Department Administrator will select the Submit JIT Response to Office of Sponsored Programs activity to return the review to OSP.

 Submit JIT Response to Office of Sponsored Programs

8. The OSP Specialist selects the Submit JIT Response activity when the review is concluded.

Submit JIT Response

 At the conclusion of the Funding Anticipated or Submit JIT Response activity being selected the state of the application will update to Pending Sponsor Review Award Anticipated.